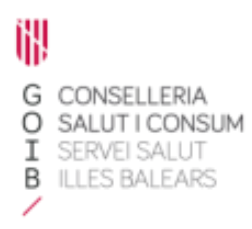

## Receta electrónica

# Registro de medicamentos indicados por el farmacéutico comunitario

Servicio de Farmacia. Servicios Centrales

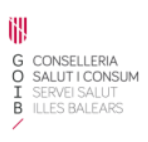

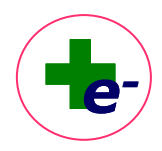

### Contenido

| اخ 1. | Cómo se registra?                    | 2 |
|-------|--------------------------------------|---|
| 1.1.  | Búsqueda del medicamento             | 3 |
| 1.2.  | Acceso a información del medicamento | 3 |
| 1.3.  | Cotejo de duplicidades               | 4 |
| 1.4.  | Registro del medicamento             | 4 |
| ع. ز  | Cómo se muestra una vez registrado?  | 5 |

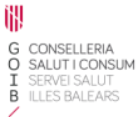

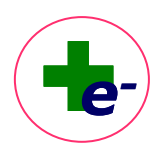

Si desde la oficina de farmacia se dispensan medicamentos no prescritos en RELE por indicación del farmacéutico comunitario o medicamentos solicitados por el propio paciente, se podrá registrar su dispensación en el sistema y será visible junto con el tratamiento activo de RELE para todos los profesionales sanitarios que accedan al sistema.

Es **importante** explicar al paciente que se registra el medicamento en RELE por su seguridad y para ello el **paciente debe estar de acuerdo**.

Particularidades

Se trata de un registro de medicamentos, no prescritos en RELE, que se han dispensado al paciente en la oficina de farmacia por indicación del farmacéutico comunitario o a solicitud del propio paciente. No generan próximas dispensaciones y no pueden ser modificados ni suspendidos una vez registrados.

Registrar medicamento

- ✓ Participan en el cotejo de interacciones con el resto de tratamiento activo.
- ✓ No se muestran en la hoja de información para el paciente.

#### 1. ¿Cómo se registra?

En la Vista de Prescripción, a través del botón

| Ayuda                         |                                                                                            |                                                                                    |                             |                        |                    |           |        |                |                            |                     |       |
|-------------------------------|--------------------------------------------------------------------------------------------|------------------------------------------------------------------------------------|-----------------------------|------------------------|--------------------|-----------|--------|----------------|----------------------------|---------------------|-------|
| < RECETA ELECTRÓNICA BALE     | ARES                                                                                       | STOLD MICTURE                                                                      | NTO 01004073 EENO           |                        |                    |           |        |                |                            |                     |       |
| PACIENTE: PER                 | IEZ 125450 PEREZ 125450, THE MIST 25450<br>TV:O - NOFAR / 10754 SALDO APORTACIÓN: NO 30463 | CTP autonómici                                                                     | NTO: 01/09/19/2 SEX0:       |                        |                    |           |        |                |                            |                     |       |
| LERGIAS NO CONEGLOES          |                                                                                            |                                                                                    |                             |                        |                    |           |        |                |                            |                     |       |
|                               |                                                                                            |                                                                                    | Esperando                   | tarjeta                |                    |           |        |                |                            |                     |       |
| Tratamientos en receta electr | rónica                                                                                     |                                                                                    |                             |                        |                    |           |        |                |                            |                     |       |
| F. Inicio C                   | CN Medicamento                                                                             |                                                                                    |                             |                        | Dosis              | Frec 1    | fia E. | in F.Autori    | <ul> <li>Presc.</li> </ul> | Nota Adm. Consi.Pac | iente |
| 17/02/2023                    | BUTILESCOPOLAMINA BROMURO 10MG COMP                                                        |                                                                                    |                             |                        | 1 COMP             | C/8 HORAS | OR CR  | DNICO 15/08/20 | 23 MFT                     | p                   |       |
| 22/02/2023                    | IBUPROFENO (ARG) 400MG SOBRES                                                              |                                                                                    |                             |                        | 400 MG=<br>1 SOBRE | DECE - SP | OR CR  | ONICO 20/08/20 | 23 MFT                     | (F)                 |       |
| 18/02/2023                    | LACTITOL 10G SOBRES                                                                        |                                                                                    |                             |                        | 10 G+<br>1 SOBRE   | DECE      | OR CR  | ONICO 21/02/20 | 24 MFT                     | ()<br>()            |       |
| 07/04/2018                    | ENALAPRIL 2014G COMP                                                                       |                                                                                    |                             |                        | 20 MG=             | 05        | OR CR  | ONICO 02/02/20 | 24 MBM                     | (B)                 |       |
| 26/09/2022 6                  | 54177 SINTROM 1 MG COMPRIMIDOS , 60 COMPRIMIDOS                                            |                                                                                    |                             |                        | 2 MO-              | CE        | OR C   | ONICO 02/02/20 | 24 MBM                     |                     |       |
| 05/04/2018                    | SUBVASTATINA 20MG COMP                                                                     |                                                                                    |                             |                        | 20 MG+             | (F        | 08 03  | 0000 0202/20   | A NBM                      |                     |       |
| 26060022                      | ATOMOVETRIA 10240 CARE                                                                     |                                                                                    |                             |                        | 1 COMP<br>100 MG=  |           | 08 03  |                | M NON                      |                     |       |
| 10000000                      |                                                                                            |                                                                                    |                             |                        | 1 CAPS             |           |        |                |                            |                     |       |
| 10/02/2023                    | ADRENALINA (EPINEFRINA) 0,5MG 0,3ML JER PREC II                                            | ,                                                                                  |                             |                        | 10.000             | INEG      | M C    | SNICO 23/06/20 | 25 10810                   |                     |       |
| 27/09/2022                    | MPRANINA 10MG GRAG                                                                         |                                                                                    |                             |                        | 1 GRAG             | DECOCE    | OR CR  | DNICO 25/03/20 | 23 MFT                     |                     |       |
| 27/03/2023 8                  | 548671 INALADUO ACCUHALER 50 MICROGRAMOS/100 MICR                                          | ROGRAMOS/INHALACION, POLVO PARA INHALACION, 1 INHALADOR DE 60                      | DOSIS                       |                        | 1 PUFF             | C/12 H    | NH C   | ONICO 22/09/20 | 23 MFT                     | <b>a p</b>          |       |
| 27/03/2023 NOFIN              | APKABAN SMG COMP                                                                           |                                                                                    |                             |                        | 5 MG+<br>1 COMP    | C/12 H    | OR 2   | 09/23          | MFT                        |                     |       |
| 27/03/2023                    | CLOTRIMAZOL 1% CREMA TOP                                                                   |                                                                                    |                             |                        | 1 APLI-<br>1 APLI  | C/12 H    | TOP 2  | 03/23          | MFT                        | <b>P</b>            |       |
|                               |                                                                                            |                                                                                    |                             |                        |                    |           |        |                |                            |                     |       |
| Otros medicamentos dispe      | ntaños en la farmacia en los últimos 3 meses                                               | Police to Techs Indicada para ser                                                  | tos del Médico — IDi Dispen | Guiden Internacio      | in.                |           |        |                | _                          |                     |       |
|                               |                                                                                            | Dispensables Actualmente     No dispensables actualmente     Ordenación Stuación ✓ | Interrumpidas               | Finalizadas/Suspendida | egistrar medic     | amento    | ר      |                |                            |                     | 0     |

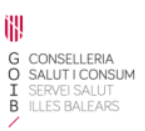

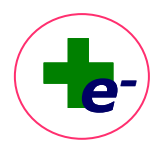

#### 1.1. Búsqueda del medicamento

Al pulsar el botón se abre una ventana de búsqueda de marcas comerciales para buscar y seleccionar el medicamento a registrar:

| 1 | 🐌 Búsqueda de pr  | oducto                                                                           | ×                 |
|---|-------------------|----------------------------------------------------------------------------------|-------------------|
|   | Código            | Descripción<br>DULCOL                                                            | <u>C</u> onsultar |
|   |                   | Empieza por      Contiene                                                        | Limpiar           |
|   | Presentación      |                                                                                  |                   |
|   | Marcas Comerciale | JMP RECUB<br>FS                                                                  |                   |
|   | CN                | Medicamento                                                                      |                   |
|   | 748491            | DULCOLAXO BISACODILO 10 MG SUPOSITORIOS , 6 SUPOSITORIOS (NOFIN)                 |                   |
|   | 730070            | DULCOLAXO BISACODILO 5 MG COMPRIMIDOS GASTRORRESISTENTES, 30 COMPRIMIDOS (NOFIN) |                   |
|   | 723423            | DULCOLAXO BISACODILO 5 MG COMPRIMIDOS GASTRORRESISTENTES, 30 COMPRIMIDOS (NOFIN) |                   |
|   | 748483            | DULCOLAXO BISACODILO 5 MG COMPRIMIDOS GASTRORRESISTENTES, 30 COMPRIMIDOS (NOFIN) |                   |
|   | 723625            | DULCOLAXO BISACODILO 5 MG COMPRIMIDOS GASTRORRESISTENTES, 30 COMPRIMIDOS (NOFIN) |                   |
|   | 654491            | DULCOLAXO GLICEROL 6,75 G SOLUCION RECTAL, 6 ENEMAS DE 7,5 ML (NOFIN)            |                   |
|   | 748475            | DULCOLAXO PICOSULFATO 7,5 MG/ML GOTAS ORALES , 1 FRASCO DE 30 ML (NOFIN)         |                   |
|   |                   |                                                                                  |                   |

#### 1.2. Acceso a información del medicamento

Desde este buscador, **seleccionando el medicamento y pulsando el botón derecho del ratón**, se puede **consultar información del medicamento** como: la monografía del BOT, las interacciones generales del medicamento y las interacciones específicas del medicamento con los medicamentnos que tenga prescritos el paciente en RELE. También pueden mostrarse otros documentos de información farmacoterapéutica en la opción "*Ver más*" si los hubiera.

| PACIENTE: PEREZ3223                | 2 PEREZ32232, THEMIS3223                  | 12                 |                       |                                                | FECHA NACIMIENTO: 01/11             | 1952 SEXO: M                           |             |                 |     |          |            |          |             |             |            |
|------------------------------------|-------------------------------------------|--------------------|-----------------------|------------------------------------------------|-------------------------------------|----------------------------------------|-------------|-----------------|-----|----------|------------|----------|-------------|-------------|------------|
| RÉGIMEN-APORTACIÓN: ACTIVO - T     | 51 003 (40%) SALDO APOR                   | TACIÓI: No aplica  |                       |                                                | CIP autonómico: 52232               |                                        |             |                 |     |          |            |          |             |             | 1          |
| ALERGIAS NO CONEGUCES              |                                           |                    |                       |                                                |                                     |                                        |             |                 |     |          |            |          |             |             |            |
|                                    |                                           |                    |                       |                                                |                                     | Esperando tarjeta                      |             |                 |     |          |            |          |             |             |            |
| Tratamientos en receta electrónica |                                           | 🚯 Búsqueda de p    | roducto               |                                                |                                     |                                        |             | ×               |     |          |            |          |             |             |            |
| F. Inicio CN                       | Medicamento                               | Código             | Descripción           |                                                |                                     |                                        |             |                 | a   | F. Fin   | F.Autori   | Presc. N | ota Adm. Co | nsj.Pacient | te         |
| 06/05/2015                         | SMVASTATNA 1                              |                    | HIPER                 |                                                |                                     |                                        | Const       | itar            | OR  | CRONICO  | 04/09/2023 | MFT      |             | p.          | +          |
| 25/05/2022                         | RISPERIDONA 251                           |                    | Empieza por           | Contiene                                       |                                     |                                        | Limp        | iar             | м   | CRONICO  | 07/03/2024 | MFT      | •           | 8           | +          |
| 22/02/2023                         | IBUPROFENO (AR                            |                    |                       |                                                |                                     |                                        |             |                 | OR  | CRONICO  | 04/09/2023 | MFT      |             |             | +          |
| 25/02/2023                         | METADONA 0,2%                             | Presentación       |                       |                                                |                                     |                                        |             |                 | OR  | CRONICO  | 06/06/2623 | MFT      |             | 10          | + 0        |
| 25/03/2023                         | OWEPRAZOL 40M                             | EXTRACTO SECO D    | E FLORES DE HYPERICUM | PERFORATUM 175 MG CAPSULA                      |                                     |                                        |             |                 | OR  | CRONICO  | 20/09/2023 | MFT      |             | E           | +          |
| 24/05/2022 864251                  | SALBUTANOL SA                             | Marcas Comercial   | les                   |                                                |                                     |                                        |             |                 | RH. | CRONCO   | 04/09/2023 | MFT      | <b>a</b>    |             | ÷.         |
| (3000000)                          | 1005011 40100                             | CN                 | Medicamento           |                                                |                                     |                                        |             |                 |     | 000100   |            |          | -           |             |            |
|                                    | 1000100                                   | 706860             | HIPERICO ARKOPHARI    | MA CAPSULAS DURAS , 42 CAPS                    | ULAS (NOFIN)                        |                                        |             |                 |     | chonico  |            |          |             | -           | - T -      |
| 09/02/2023 654177                  | SINTROM 1 MG C                            | 1                  |                       |                                                |                                     |                                        |             |                 | OR  | CRONICO  | 04/09/2023 | Met      |             | -           | - T        |
| 19/08/2022                         | ALGODON ARRO                              |                    |                       | Todas las interacci                            | iones con OTROS ANTIDEPRESIVOS      |                                        |             |                 | X   | CRONICO  | 04/09/2023 | MFT      |             |             |            |
| 22/02/2023 NOFIN                   | SILDENAFILO SO I                          |                    |                       | Principio Activo                               |                                     |                                        | Importancia | Ver interacción |     | CRONICO  | 04/09/2023 | MFT      |             |             | +          |
| 19/01/2022                         | ABSORBENTE INC                            |                    |                       | ABEMACICUS                                     |                                     |                                        |             | Q               | -   | CRONCO   | 04/09/2023 | MFT      |             | <b>P</b>    | +          |
| 24/08/2022                         | ENALAPRIL 20MG                            | 3                  |                       | ACALABRUTINIB                                  |                                     |                                        |             | Q               |     | CRONICO  | 04/09/2023 | MFT      |             |             | +          |
| 21/02/2023                         | TESTOSTERONA                              |                    |                       | ALMOTRIPTAN                                    |                                     |                                        |             | ō               |     | CRONICO  | 04/09/2023 | MFT      |             |             | +          |
| 18/08/2022                         | EZETIMBA 10MG                             |                    |                       | AMPRENAVIE                                     |                                     |                                        |             | õ               |     | CRONICO  | 04/09/2023 | MFT      |             | <b>P</b>    | +          |
| 27/11/2020                         | ACAROS KIT                                |                    |                       | ADDEMILAST                                     |                                     |                                        |             | 0               |     | 26/11/23 |            | MFT      | a           | 8           | +          |
| 09/03/2023                         | ANOVEL NA 250                             |                    |                       | ATATAMANOR                                     |                                     |                                        |             | õ               |     | 18/01/21 |            | MET      | •           |             | ÷.         |
| 47.07.0000                         | 1.7770010011 00                           |                    |                       | ALCONTRA .                                     |                                     |                                        |             | ~               | *   |          |            |          |             |             |            |
|                                    | ALTRONOTA D                               | 1                  |                       | 🐒 💩 CONSEJO GE                                 | NERAL DE COLEGIOS OFICIALES FARMACI | UTICOS. Todos los derechos reservados. |             |                 |     | 000023   |            | angene . |             | -           | - T-       |
| 05/05/2023                         | CEPTRIAXONA 50                            | 2                  |                       | IMPORTANCIA:                                   | Amplia evidencia/Evitar             | Espaciar administración                |             |                 |     | 05/05/23 |            | MBM      | ••          |             | - <b>T</b> |
|                                    |                                           |                    |                       |                                                | Evidencia menor/Precaución          | Medidas dietéticas                     |             | Serrar          |     |          |            |          |             |             |            |
|                                    |                                           |                    |                       |                                                | Casos aislados/Teórica              | •                                      |             |                 |     |          |            |          |             |             |            |
|                                    |                                           |                    |                       |                                                | •                                   |                                        |             |                 |     |          |            |          |             |             |            |
| tros medicamentos dispensado:      | en la farmada en los últ<br>RISACODILO 5M | COMP RECUP         |                       |                                                |                                     |                                        |             |                 |     |          |            |          | -           | _           |            |
| 730070                             | DULCOLAXO BISA                            | CODILO 5 MG COMPRI | MIDOS GASTRORRESISTE  | INTES, 30 COMPRMIDOS                           |                                     |                                        |             |                 |     |          |            |          | <b>=</b>    |             | - T        |
|                                    |                                           |                    |                       | Participation in the state of the state of the | aver (10 Nota (M) Dator del Médic   | · · · · · · · · · · · · · · · · · · ·  |             |                 |     |          |            |          |             |             |            |

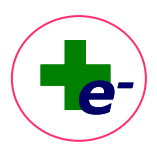

#### 1.3. Cotejo de duplicidades

iłł,

G CONSELLERIA O SALUT I CONSUM I SERVEI SALUT B ILLES BALEARS

Al seleccionar una determinada marca comercial, el sistema cotejará si existe duplicidad terapeútica con alguno de los medicamentos del tratamiento activo de RELE. El cotejo de duplicidad se realiza al 2º nivel del código ATC-OMS del principio activo , es decir, que haya coincidencia de los 3 primeros caracteres del código del principio activo del medicamento que se pretende registrar con los medicamentos que el paciente tenga prescritos en RELE. En caso de detectarse duplicidad se mostrará un mensaje informativo:

| ectrónica                                    | a: Farmacia 3.13.1.1 (Usua | rrio : cofibfar)                   |                                   |                                                                                                    |      |       |                |          |                        | 0    |
|----------------------------------------------|----------------------------|------------------------------------|-----------------------------------|----------------------------------------------------------------------------------------------------|------|-------|----------------|----------|------------------------|------|
| Isuario                                      | Ayuda                      |                                    |                                   |                                                                                                    |      |       |                |          |                        |      |
| • \$                                         | RECETA ELECTRÓNICA         | BALEARES                           |                                   |                                                                                                    |      |       |                |          |                        |      |
| í                                            | PACIENTE:                  |                                    |                                   | FECHA NACIMIENTO: 01/01/1983 SEX0: V                                                                            |      |       |                |          |                        |      |
|                                              | RÉGIMEN-APORTACIÓ          | N: PENSIONISTA - TSI 001 ( 0%) SA  | LDO APORTACIÓR                    | No aplica CIP autonómico: 3810666                                                                               |      |       |                |          |                        |      |
| 8                                            | ALERGIAS                   |                                    |                                   |                                                                                                    |      |       |                |          |                        |      |
|                                              |                            |                                    |                                   | Esperando tarjota                                                                                               |      |       |                |          |                        |      |
|                                              | Tratamientos en receta     | electrónica                        | 🍫 Búsque                          | la de producto                                                                                                  | ×    |       |                |          |                        |      |
| _                                            | F. Inicio                  | CN Medicame                        | to                                | Description                                                                                                    | ja – | F. I  | in F.Autori    | Presc. N | ota Adm. Consj.Pacient | le   |
| <u>.                                    </u> | 18/02/2022                 | IBUPROFE                           | ID 4001                           | Description                                                                                                    |      | OR CR | ONICO 30/09/20 | 23 MFT   | 0                      | •    |
|                                              | A 10 1000                  | 01711007                           |                                   | PROCE Consuma                                                                                                   |      |       |                | -        |                        | - 1  |
|                                              | 04/04/2023                 | DETARIST                           | 54 10W                            | © Empieza por Ocontiene                                                                                         |      | UK UK | JNICO 30/09/20 | 63 MP1   | ф.                     |      |
|                                              | 10/05/2023                 | PARACET                            | MOL 1                             |                                                                                                    |      | OR CR | ONICO 05/11/20 | 23 MFT   | <b>1</b>               | - +  |
|                                              | 23/07/2020                 | 715550 THASP                       | 100 UN Presentaci                 | in the second second second second second second second second second second second second second second second |      | SC CR | ONICO 30/09/20 | 23 MFT   |                        | . +  |
|                                              |                            |                                    | PARACETAN                         | IS SOMAG COMP                                                                                                   |      |       |                |          | -                      | - 1  |
|                                              | 22/07/2020                 | PARACED                            | Marcas Co                         | nerciales                                                                                                    |      | CH D4 | 04/23 30/09/20 | 23 MPT   |                        |      |
|                                              | 02/09/2020                 | CICLOBEN                           | LAPRIN                            |                                                                                                    |      | OR 04 | 04/23 30/09/20 | 23 MFT   | <b>1</b>               | - +  |
|                                              | 30/07/2020                 | PALIPERD                           | INA 26 CN                         | Medicamento                                                                                                    |      | M 04  | 04/23 07/05/20 | 24 MFT   |                        | - 4  |
|                                              |                            | -                                  | 699426                            | PARACETAMOL ACCORD 500 Mg COMPRIMIDDS EFERVESCENTES EFG , 20 COMPRIMIDDS (NOFIN)                                |      |       |                |          | -                      | - 3  |
|                                              | 23/07/2020                 | FLUCONA                            | OL 20 671323                      | PARACETAMOL ACCORD 500 Mg COMPRIMIDOS EFERVESCENTES EFG , 20 COMPRIMIDOS (NOFIN)                                |      | OR 04 | 04/23 30/09/20 | 23 MPT   | ų.                     | - 1  |
|                                              | 23/07/2020                 | METILPRED                          | NISOL( 672933                     | PARACETAMOL APTALIS 250 MG C                                                                                    |      | N 04  | 04/23 30/09/20 | 23 MFT   | <b>1</b>               | - 4  |
|                                              | 22/02/2022                 | PALPERD                            | 670462                            | PARACETAMOL APTALIS 250 MG C                                                                                    |      | M 04  | 04/23 07/05/20 | A NFT    |                        |      |
|                                              |                            |                                    | 670465                            | PARACETAMOL APTALIS SOO MG C SI No                                                                              |      |       |                |          |                        |      |
|                                              |                            |                                    | 672950                            | PARACETAMOL APTALS 500 MG C                                                                                     |      |       |                |          |                        |      |
|                                              |                            |                                    | 663670                            | PARACETANOL AUROTTAS SPAINESS MIC COMPRIMIDOS EFL, 20 COMPRIMIDOS (FICHIN)                                      |      |       |                |          |                        |      |
|                                              |                            |                                    | 6636/1                            | PARALETAMOL AUROTTAS SPAIN BOUND COMPRIMINOUS PF, 40 COMPRIMINOS                                                |      |       |                |          |                        |      |
|                                              |                            |                                    | 097012                            | PARACETARIAL DERECTOR MA COMPRENDUS ETC., O COMPRENDUS (FOTIN)                                                  | 4    |       |                |          |                        |      |
|                                              |                            |                                    | 123176                            | PRAVE LANDER BELLES ON INS CONFERENCES ET & SO CONFERENCES (NOTION)                                             |      |       |                |          |                        |      |
|                                              |                            |                                    | 685891                            | PARACETAMOL RENEL 650 MG COMPRIMINOS FEG. 40 COMPRIMINOS INCEINI                                                |      |       |                |          |                        |      |
|                                              |                            |                                    | 758530                            | PARACETAMOL COMBIN 1 G COMPRIMIDOS EFG. 10 COMPRIMIDOS (NOFIN)                                                  |      |       |                |          |                        |      |
|                                              |                            |                                    | 663679                            | PARACETAMOL COMBIX 1 G COMPRIMIDOS EFG. 20 COMPRIMIDOS INDEINI                                                  |      |       |                |          |                        |      |
|                                              |                            |                                    | 663680                            | PARACETAMOL COMBIX 1 G COMPRIMIDOS EFG. 40 COMPRIMIDOS (NOFIN)                                                  |      |       |                |          |                        |      |
|                                              |                            |                                    | 761525                            | PARACETAMOL COMBIX 500 MG CAPSULAS DURAS EFG. 24 CAPSULAS INOFINI                                               |      |       |                |          |                        |      |
|                                              |                            |                                    | 730552                            | PARACETAMOL COMBX 650 MG COMPRIMIDOS EFG, 20 COMPRIMIDOS (NOPIN)                                                |      |       |                |          |                        |      |
|                                              |                            |                                    | 660254                            | PARACETAMOL CURANYS 650 MG COMPRIMIDOS EFG , 20 COMPRIMIDOS (NOFIN)                                             |      |       |                |          |                        |      |
|                                              |                            |                                    | 660255                            | PARACETAMOL CURANYS 650 MG COMPRIMIDOS EFG , 40 COMPRIMIDOS (NOFIN)                                             |      |       |                |          |                        |      |
|                                              |                            |                                    | 733020                            | PARACETAMOL DERMOGEN 650 MG COMPRIMIDOS , 20 COMPRIMIDOS (BLISTER) (NOFIN)                                      |      |       |                |          |                        |      |
|                                              | Otros medicamentos         | dispensados en la farmacia en      | los últ                           |                                                                                                    |      |       |                |          |                        |      |
|                                              |                            | 723423 BISACODI<br>723423 DULCOLAX | O SMG COMP REC<br>DISACODILO 5 MG | UB<br>COMPRIMIDOS GASTRORRESISTENTES, 30 COMPRIMIDOS                                                            |      |       |                |          |                        | +    |
|                                              |                            |                                    |                                   | Pulse la tecla indicada para ver (N) Nota (M) Datos del Médico (D) Dispensaciones (I) Motivo Interrupción       |      |       |                |          |                        | ~    |
|                                              |                            |                                    |                                   | 📕 Dispensables Actualmente 🗧 No dispensables actualmente 🛑 Interrumpidas 🔲 Finalizadas/Suspendidas              |      |       |                |          | (                      | SP . |
|                                              |                            |                                    |                                   | Ordenación Situación 🗸 🔍 AZ Z-A Insertar Notas Registrar medicamento                                            |      |       |                |          |                        |      |

#### 1.4. Registro del medicamento

Una vez seleccionado el medicamento, aparece la ventana de registro de datos, para completar:

- "Envases a dispensar" (obligatorio): para registrar los envases dispensados.
- "Consejos al paciente" (opcional): para informar de la pauta de administración y duración de tratamiento.
- "Motivo de indicación" (opcional): para incluir el motivo por el que se indica el medicamento.

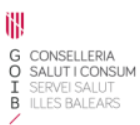

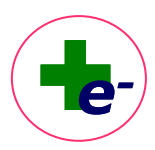

| 🗞 Registrar medicamento                                                            | ×                                                                           |
|------------------------------------------------------------------------------------|-----------------------------------------------------------------------------|
| Producto CN 723423 - DULCOLAXO BISACODILO 5 MG COMPRIMIDOS GA                      | STRORRESISTENTES, 30 COMPRIMIDOS Envases a dispensar 1<br>Campo obligatorio |
| Consejos al paciente                                                               | Motivo de indicación                                                        |
| Tomar 1 comprimido por la noche con un vaso de agua (deben tragarse sin masticar). | Estreñimiento                                                               |
| Informe de la pauta de administración y duración de tratamiento. Campo opcional.   | Informe del motivo, se insertará como nota. Campo opcional.                 |

#### 2. ¿Cómo se muestra una vez registrado?

En la Vista prescripciones, se mostrará un nuevo panel situado en la parte inferior de la hoja de tratamiento activo de RELE con el título **"Otros medicamentos dispensados en la** 

#### farmacia en los últimos tres meses".

Por cada medicamento dispensado se muestra:

- Presentación clínica con identificación del principio activo, dosis y forma farmacéutica.
- Código nacional y descripción de la marca comercial dispensada
- Registro de dispensaciones (cruz gris al final de la línea) con el siguiente detalle:
  - Fecha y hora de dispensación
  - Código nacional y descripción del medicamento dispensado
  - Número de envases
  - Notas con la indicación para la que se ha indicado el medicamento
  - Consejos al paciente sobre la pauta de administración del medicamento
  - Identificación de la farmacia que ha dispensado el medicamento

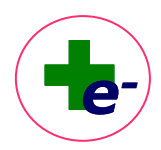

| < RECETA ELECTRONIC  | A BALEARES                      |                    |                  |        |                                             |                    |          |                |                   |                   |          |     |          |            |                     |             |
|----------------------|---------------------------------|--------------------|------------------|--------|---------------------------------------------|--------------------|----------|----------------|-------------------|-------------------|----------|-----|----------|------------|---------------------|-------------|
| PACIENTE:            | PEREZ1033521 PEREZ103352        | 21, THEMIS1033521  | a l              |        |                                             | ECHA NACIMIENTO: 0 | /01/1983 | SEXO: V        |                   |                   |          |     |          |            |                     |             |
| RÉGIMEN-APORTACI     | ÓN: PENSIONISTA - TSI 001 ( 0%) | ) SALDO APORTA     | CTÓN: No aplica  |        |                                             | CIP autonómico: 3  |          |                |                   |                   |          |     |          |            |                     |             |
| ALERGIAS             |                                 |                    |                  |        |                                             |                    |          |                |                   |                   |          |     |          |            |                     |             |
|                      |                                 |                    |                  |        |                                             |                    | Esper    | rando tarjeta  |                   |                   |          |     |          |            |                     |             |
| Tratamientos en rece | ta electrónica                  |                    |                  |        |                                             |                    |          |                |                   |                   |          |     |          |            |                     |             |
| F. Inicio            | CN Medica                       | amento             |                  |        |                                             |                    |          |                |                   | Dosis             | Frec     | Via | f. fin   | F.Autori   | Presc. Nota Adm. Co | onsj.Pacier |
| 18/02/2022           | IBUPRO                          | OFENO 400MG COM    | UP               |        |                                             |                    |          |                |                   | 400 MG+<br>1 COMP | C/8 HORA | OR  | CRONICO  | 30/09/2023 | MFT                 |             |
| 04/04/2023           | BETAH                           | HISTINA 18MG COL   | Dispensación     |        |                                             |                    |          |                |                   |                   | ×        | OR  | CRONICO  | 30/09/2023 | MFT                 | E.          |
| 23/07/2020           | 715550 <b>T</b> FV              | ASP 100 UNDADE     | Fecha            | CN     | Producto                                    | Envase             |          | Consj.Paciente | Farmacia          |                   | 2        | SC  | CRONICO  | 30/09/2023 | WFT                 |             |
| 366770930            |                                 | 000000 00000       | 03/05/2023 14:21 | 723423 | DULCOLAXO BISACODILO 5 MG COMPRIMIDOS GASTI | IORRESISTENT 2     |          |                | OF IBSALUT - SSCC |                   |          |     |          |            | NET.                |             |
| 300//2020            | PALIT                           | CROON # 203WO 3    | 03/05/2023 12:50 | 723423 | DULCOLAXO BISACODILO 5 MG COMPRIMIDOS GASTI | tORRESISTENT 1     |          |                | OF IBSALUT - SSCC |                   |          |     | 04/04/23 | 07/05/2024 | WF 1                |             |
| 22/07/2020           | PARAC                           | CETAMOL 1G CON     |                  |        |                                             |                    |          |                |                   |                   | E        | OR  | 04/04/23 | 30/09/2023 | MFT                 | p.          |
| 02/09/2020           | CICLO                           | EENZAPRNA 10M      |                  |        |                                             |                    |          |                |                   |                   |          | OR  | 04/04/23 | 30/09/2023 | MFT                 | <b>1</b>    |
| 23/07/2020           | METLP                           | PREDNISOLONA 4     |                  |        |                                             |                    |          |                |                   |                   | 4S       | N   | 04/04/23 | 30/09/2023 | MFT                 |             |
| 22/02/2022           | PALIPE                          | ERIDONA 263MG J    |                  |        |                                             |                    |          |                |                   |                   |          | м   | 04/04/23 | 07/05/2024 | WFT                 | - 10        |
| 23/07/2020           | FLUCO                           | DNAZOL 200MG C     |                  |        |                                             |                    |          |                |                   |                   |          | OR  | 04/04/23 | 30/09/2023 | MFT                 |             |
|                      |                                 |                    |                  |        |                                             | Çemar              |          |                |                   |                   |          |     |          |            |                     |             |
|                      | e drammendar on la formación    | a en los últimos 3 | meses            |        |                                             |                    |          |                |                   |                   |          |     |          |            |                     |             |

#### ¿Durante cuánto tiempo se muestra el medicamento dispensado?

Se muestra un histórico de los medicamentos dispensados en los **últimos 3 meses**. Pasado este tiempo dejan de visualizarse.